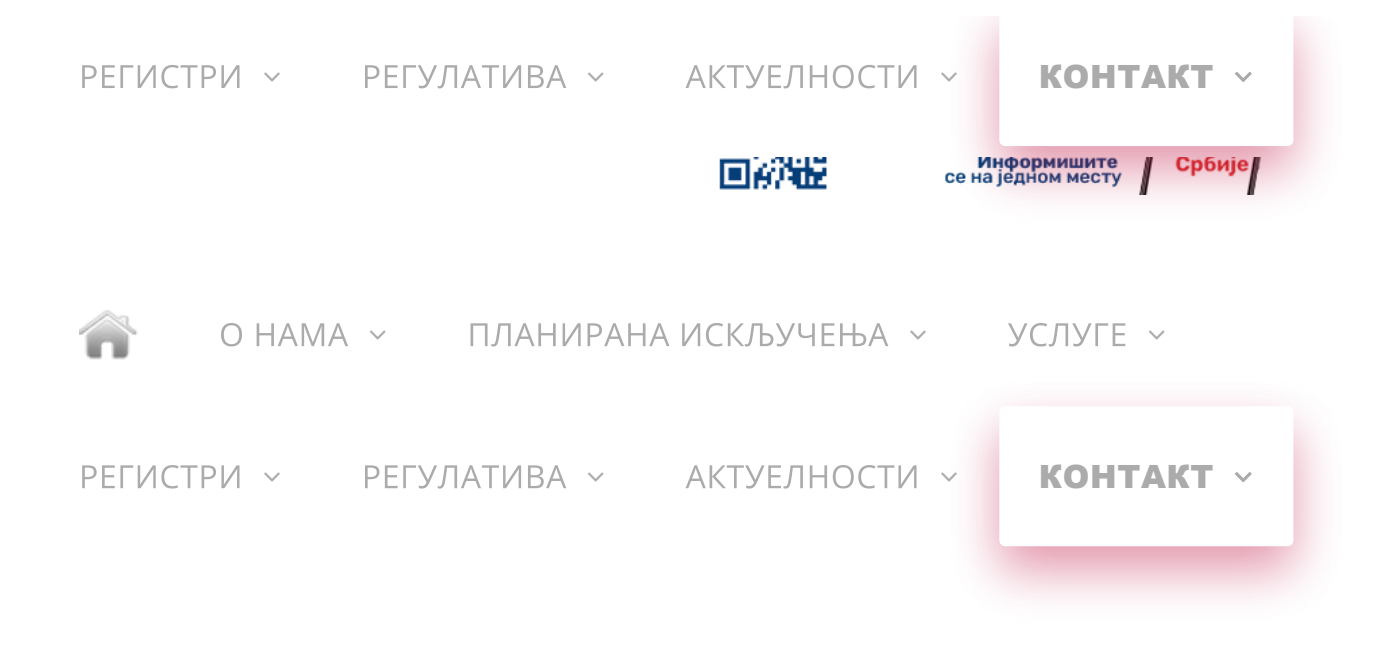

# Најновије вести

## КАКО ПРИЈАВИТИ СТАЊЕ БРОЈИЛА ПРЕКО АПЛИКАЦИЈЕ ЕД СРБИЈЕ

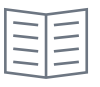

MAJ.

19

Корисници који желе да брзо и једноставно пријаве утрошену електричну енергију преко апликације за мобилни телефон ЕД Србије потребно је:

**1.** Прво да инсталирају апликацију ЕД Србије из Google Play прод 🦳 е https://play.google.com/store/apps/details?id=com.eds.edsrbije&hl=sr.

Када отвори апликацију, корисник треба да одабере поље светло плаве боје "Пријава стања бројила".

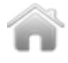

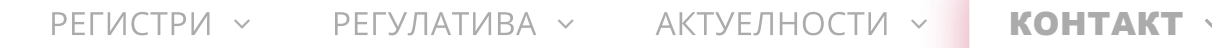

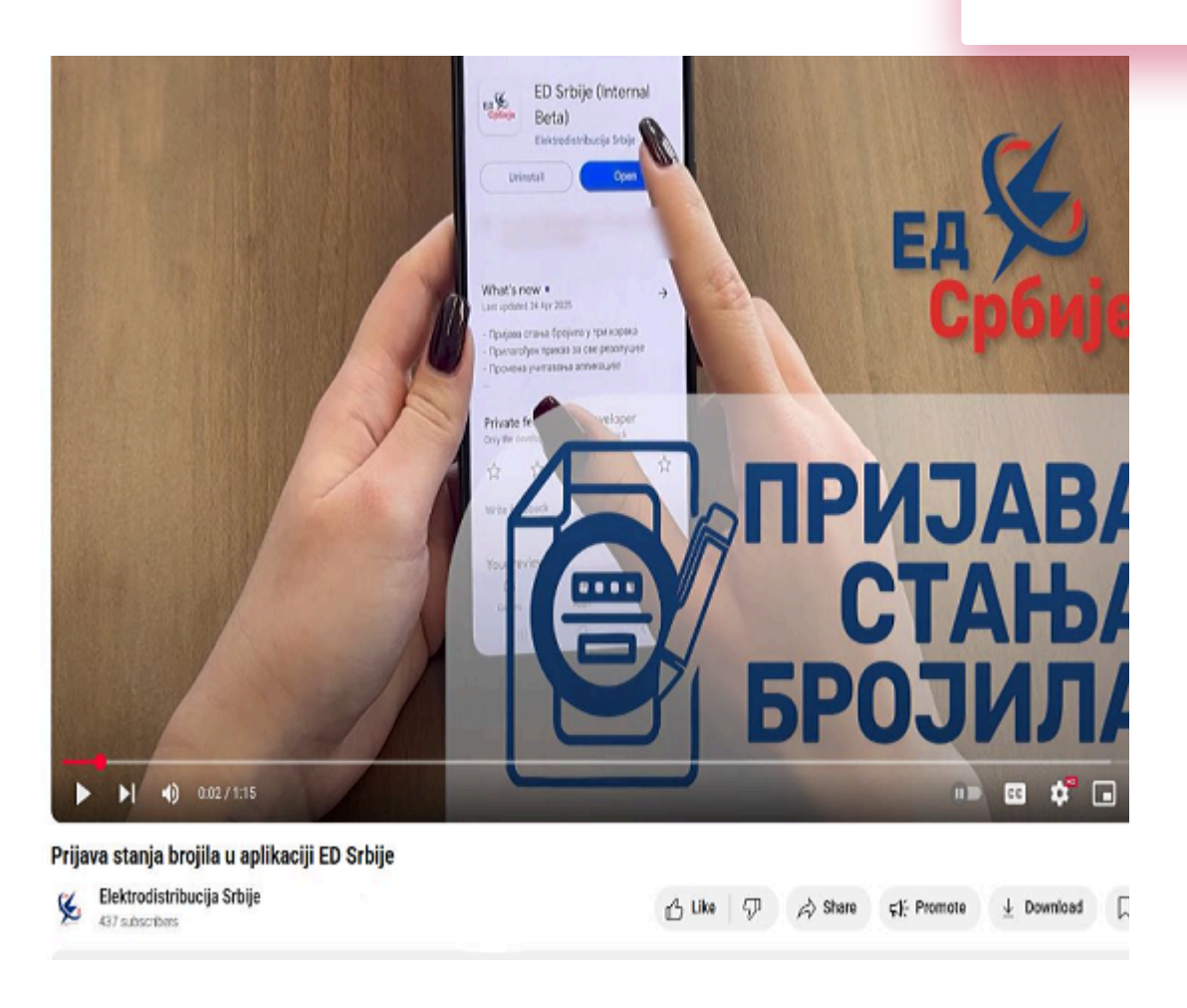

**2.** Потом треба изабрати општину из падајућег менија или укуцати име поље за претрагу.

**3.** Апликација аутоматски препознаје који податак је неопходан за наста стања.

• За територију Београда потребно је унети ЕД број (осим за општину Лаза калази на територији Београда али укуцава Шифру мерног места), који горњем левом углу рачуна за струју.

• За остале општине у Србији неопходно је тачно унети шифру мерног м налази у горњем левом углу рачуна за струју. Након уноса шифре или ЕД притиснути поље "следећи корак".

4. После тога је потребно попунити са поља означена звездицом (\*).

• У прво поље унети име и презиме

• У поле (\* Тарифа) унети број до зареза, за одговарајућу тарифу. УСЛУГЕ 🗸

додати слику оројила. корисник не дооити ооавештење да је слика успешн<sup>,</sup>

Важно је напоменути да стања у пољима за унос тарифе морају бити иста приказана на слици/сликама бројила. Уноси се искључиво број до зареза, црвеног квадратића на аналогним бројилима.

5. Корисник може унети и мејл адресу и телефон, који нису обавезни.

• Уколико су подаци исправно унети, треба одабрати дугме "пошаљите прихваћену пријаву корисник ће добити потврду да је пријава евидентира

## КАКО ПРОЧИТАТИ СТАЊА НА СВОМ БРОЈИЛУ?

### <u>Бројила са дисплејом</u>

А) за вишу тарифу слика се и уписује стање када се на екрану види ознака:

- 1 или
- •1Т или
- 1.8.1 или
- 15.8.1

Уколико на бројилу постоје истовремено 1.8.1 и 15.8.1, очитава се искључи

Б) за нижу тарифу слика се и уписује стање када се на екрану види ознака:

- 2 или
- 2Т или
- 1.8.2 или
- 15.8.2

Уколико на бројилу постоје истовремено 1.8.2 и 15.8.2, очитава се искључи

За бројила произвођача "SAGEM"

- Изнад слова Т1 за вишу тарифу
- Изнад слова Т2 за нижу тарифу.

Напомена: Уколико је "цртица" спојена, тј. налази се истовремено изнад оз та вредност се НЕ уписује.

#### Бројила са механичким бројчаником

А) Виша тарифа очитава се са бројчаника који је обележен са

- •1 или
- I или
- тарифа І

Б) Нижа тарифа очитава се са бројчаника који је обележен са

- 2 или
- II или
- тарифа II

Важно је истаћи да стања унета у пољима за унос тарифе морају бити иста приказана на слици/сликама бројила. Уноси се искључиво број до зареза, црвеног квадратића на аналогним бројилима

#### <u>Једнотарифно мерење</u>

Нова верзија апликације не захтева подешавање типа бројила. Систем препознаје да је реч о једнотарифном мерењу и за корисника ће се након радити једнотарифни обрачун, као што је и до сада била пракса.

Ако корисника има једнотарифно мерење, а појаве се два поља за унос в тарифе онда: поља.

• За бројило са два бројчаника у поље више тарифе преписује се стање са поред ознаке 1, у поље ниже тарифе преписује се стање са бројчаника пор који ће код корисника који имају једнотарифно мерење увек бити исти. К иста фотографија на којој се виде оба бројчаника у свако поље.

За дигитално бројило поступак је исти као и код бројила са дисплејом. На тарифе уписује се стање када се на екрану појави 1 или 1Т или 1.8.1 или 1 место ниже тарифе уписује се стање када се на екрану појави 2 или 2Т и 15.8.2. Каче се две фотографије са стањима која су уписана. Ако се на диси истовремено приказује и виша и нижа тарифа уписује се стање у одговара качи се иста фотографију два пута.

## <u>Пријава два и више бројила</u>

• Корисник може пријавити стање за неограничен број бројила. На крају са треба изабрати дугме "пријави стање за друго бројило" које се појави стања првог бројила и потврде да је пријава евидентирана. Понавља се ис као за прво бројило – изабере се општина, унесе идентификациони бро апликација (шифру мерног места или ЕД број).

Може се и поново отворити апликација или се може вратити на почетни є избора иконице "пријави стање бројила" поново треба изабрати опш шифру мерног места (ЕД број ако је корисник из Београда) и затим пода бројила са фотографијама.

Треба посебно нагласити да је неопходно имати стабилну интернет везу послали фотографије високе резолуције.

Видео упутство за пријаву стања бројила преко апликације ЕД Србије кор наћи и на YouTube каналу на линку https://www.youtube.com/watch?v=UOqs

## ПРОДУЖЕН РОК ПРИЈАВЕ СТАЊА БРОЈИЛА ДО 10. МАЈА

Готовр. 1.00.000 корисникаралымкације ЕДЕСРбије УСЛУГЕ - -

Апликацију ЕД Србије са Google Play продавнице до сада је инсталирало готово 100.000 грађана и око 60 одсто њих је овог месеца искористило могућност да самостално очита потрошњу електричне енергије и пријави стање бројила. За једноставну пријаву стања корисници са Андроид мобилним телефонима инсталирају апликацију Апликацију ЕД Србије са Google Play продавнице до сада је инсталирало готово 100.000 грађана и око 60 одсто њих је овог месеца искористило могућност да самостално очита потрошњу електричне енергије и пријави стање бројила. За једноставну пријаву стања корисници са Андроид мобилним телефонима инсталирају апликацију (Преузмите овде), док сви други могу користити сајт Електродистрибуције Србије – Пријава очитаних стања

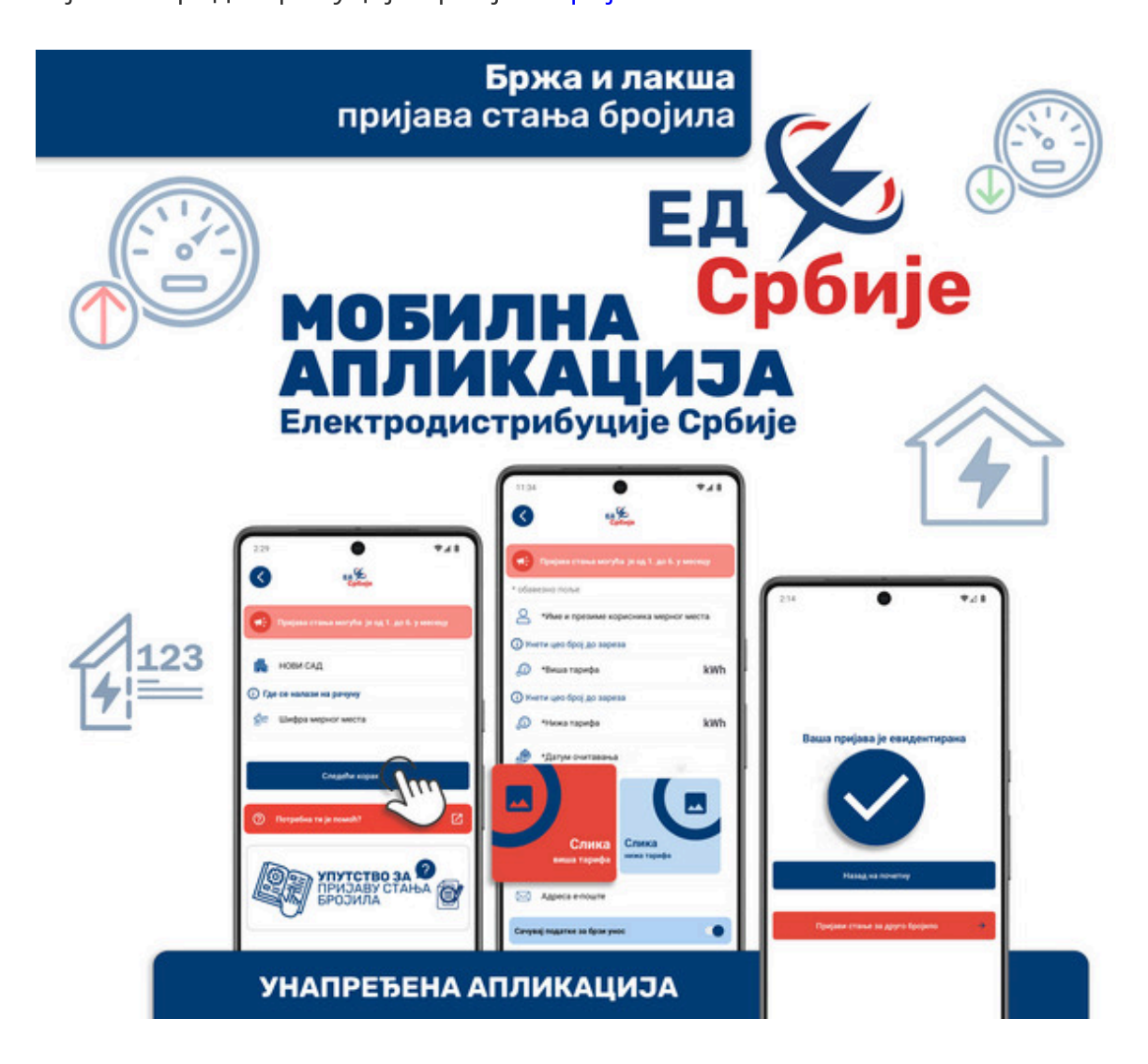

После инсталације, потребно је отворити апликацију и изабрати дугме "Пријава стања бројила". За прво попуњавање добро је припремити рачун за етрују како би корисник исправно унео шифру мерно? Места (ЕД број за

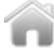

исти као унето стање.

ЕД Србије омогућава пријаву стања за више бројила. Након уноса стања п и потврде да је пријава евидентирана, постоји светло плаво дугме "прија друго бројило" које ће корисника усмерити на пријаву стања за друго броји се не пријављује више бројила једно за другим, корисник може понов апликацију или се вратити на почетни екрану. У том случају, након избс "пријави стање бројила" поново изабере општину и унесе остале податке.

И корисници којима се потрошња мери једном тарифом, а у апликацији се појављују поља за вишу и нижу тарифу могу самостално да пријаве ста бројило има само један бројчаник у пољу више тарифе уписују стање које са бројила, а у поље ниже тарифе уписују нулу. Ако бројило има два бројча више тарифе преписује се горњи број са бројила, а у поље ниже тари доњег бројчаника које је код једнотарифног мерења увек исто. Иста фот качи у оба поља.

Упутство за пријаву стања налази се и на YouTube каналу Електродистрибу

Сви корисници који пријаве стање у наредном кругу очитавања биће заш дана у месецу да би могли самостално да пријаве стање. Уколико не по бројила читачи ће након тог датума очитати бројило у предвиђеном року.

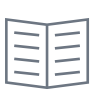

## СА САВЕТОВАЊА ЕНЕРГЕТИКА 2025

Аутоматизација и паметна бројила кључни за развој мреже

апр. **17** 

Пун ефекат измена Закона о енергетици видеће се након доношења свих подзаконских аката и њихове примене, оценили су учесници панела о ефектима тог закона на саветовању "Енергетика 2025". Један од предуслова за примену закона је и аутоматизација мреже, а у делу нових динамичних тарифа за електричну енергију неопходно је увођење паметних бројила.